## Instructivo para registrarme

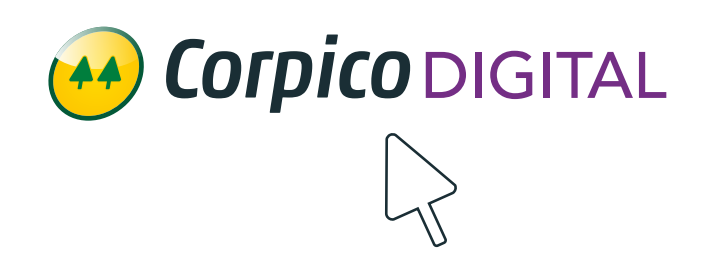

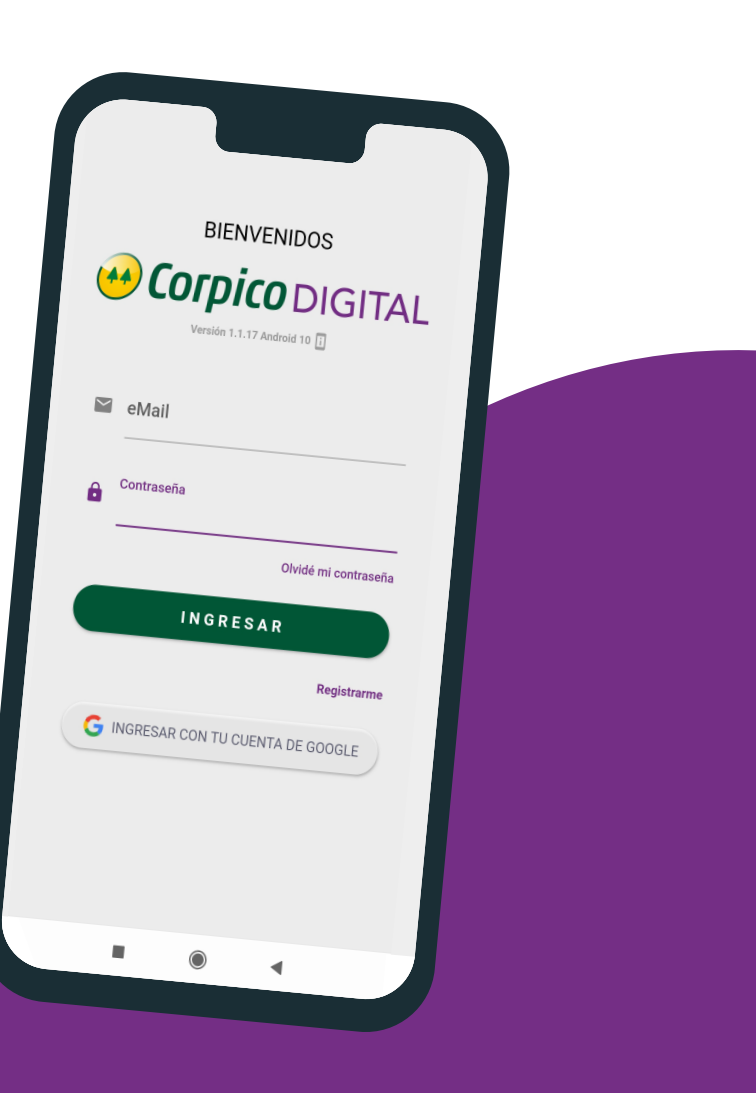

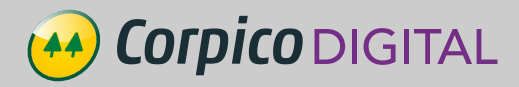

Si ya tengo un usuario ingreso email y contraseña y luego selecciono el botón INGRESAR.

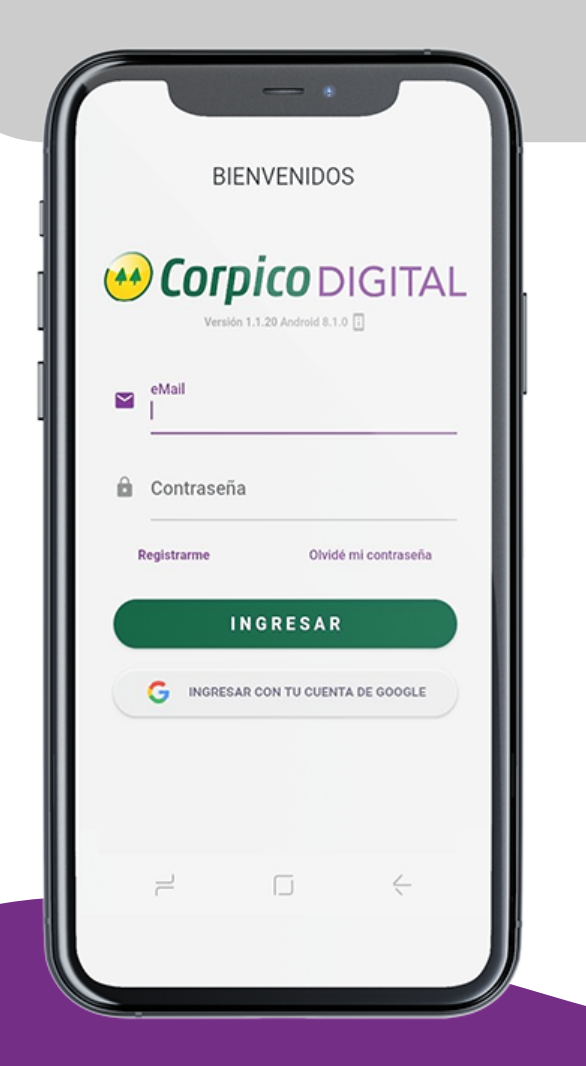

## DEBO COMPLETAR:

 Email: Debo colocar el email registrado en el sistema de CORPICO. Aclaración: La primera vez que cargo el mail debo escribirlo de manera completa. (No utilizar el texto predictivo del celular)

Contraseña: Debo colocar una contraseña a elección y luego repetir esa contraseña en el siguiente renglón.

Para finalizar selecciono el botón REGISTRARME.

## Si no tengo cuenta selecciono REGISTRARME

Mail eMail

Contraseña

Repetir Contraseña

**BIENVENIDOS** 

**Corpico** DIGITAL

REGISTRARME

Ya estoy registrado

## **Corpico** DIGITAL

Si nunca registré un email en el sistema de Corpico lo puedo hacer personalmente en la cooperativa o enviándolo a los siguientes contactos:

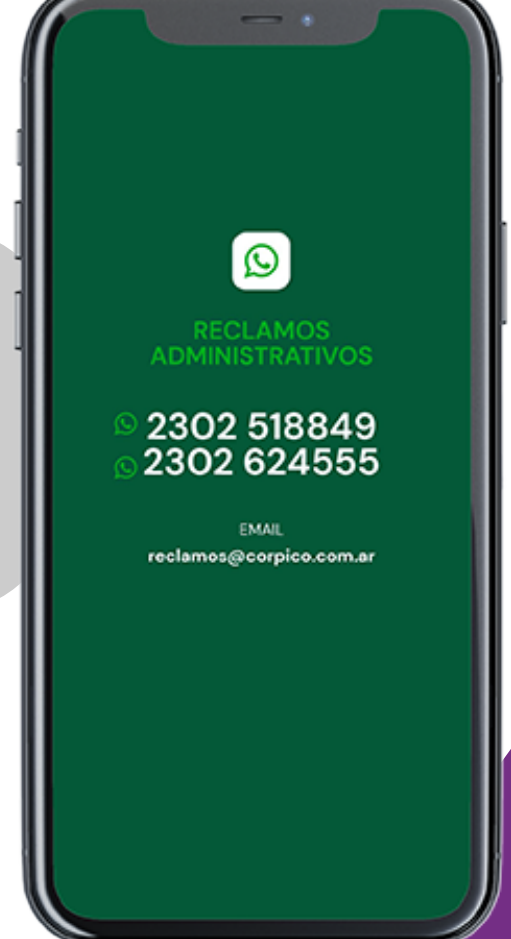